Jak prawidłowo sprawdzić odległość miejsca zamieszkania od Uczelni (z uwzględnieniem najkrótszych, rzeczywistych szlaków komunikacyjnych przy użyciu narzędzia Google Maps)?

W przykładzie posłużono się odległością Dworca PKP w Grudziądzu od Uczelni.

Wypełniając wniosek o stypendium na ekranie wskazującym odległość wchodzimy w link przekierowujący do GoogleMaps. Docelowo do wyszukiwarki zostanie wprowadzony adres stały wnioskodawcy oraz adres głównej siedziby Uczelni (Al. Prof. S. Kaliskiego 7).

Najkrótszą odległość sprawdzamy w dwóch krokach:

1. Odczytujemy najkrótszą trasę po wejściu w link:

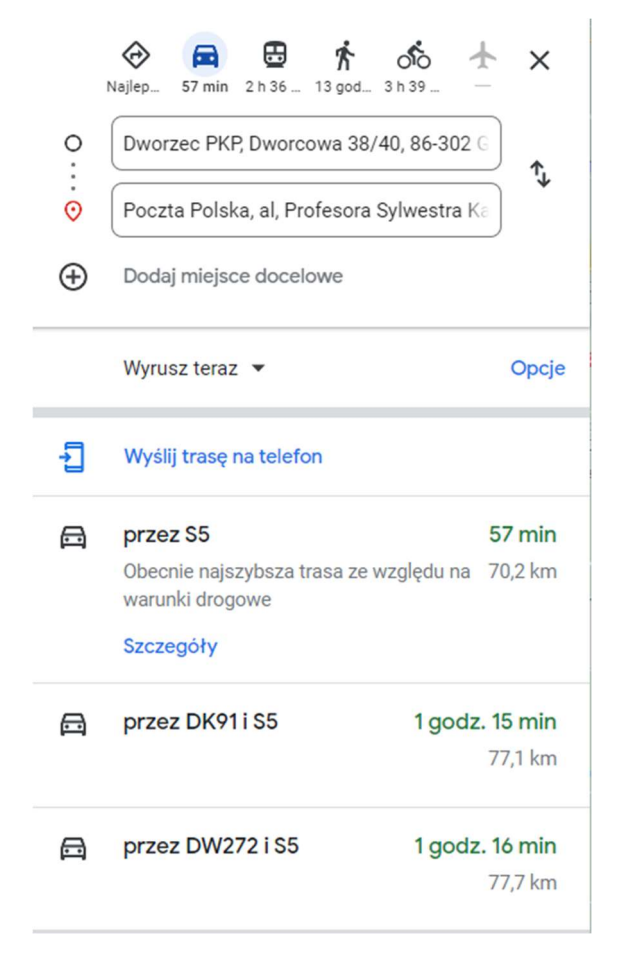

Najkrótsza trasa pokazywana na tym ekranie to 70,2 km.

2. Wchodzimy w "opcje" i zaznaczamy unikaj "autostrad, opłat i promów"

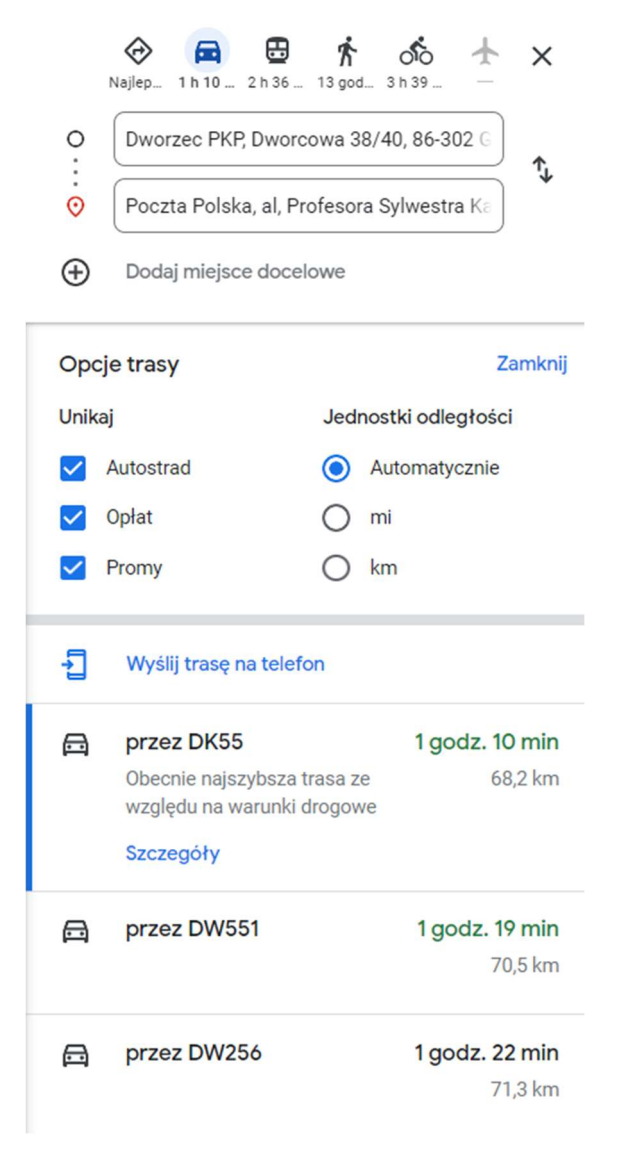

Najkrótsza trasa pokazywana na tym ekranie to 68,2 km.

3. Najkrótszą odczytana trasę z tych dwóch ekranów wpisujemy w oświadczenie we wniosku o akademik. W tym przykładzie będzie to 68,2 km.

Uwaga!

Wszystkie wnioski zarejestrowane w USOSweb zostaną zweryfikowane przez Koordynatorów z Biura Świadczeń dla Studentów. Do rozpatrzenia przyjęte będą wnioski o statusie "Złożony".

|  | Nazwa                                                              | Stan    | Tury                                                                                                   | Organizator                                                    | Cykl                         |                            |
|--|--------------------------------------------------------------------|---------|----------------------------------------------------------------------------------------------------|----------------------------------------------------------------|------------------------------|----------------------------|
|  | Wniosek o miejsce w<br>Domu Studenta w roku<br>akademickim 2023/24 | Złożony | w trakcie, 12 dni do<br>zakończenia [inne tury<br>- rozwiń]<br>2023-06-19 00:01 - 2023-<br>07-02 23:59 | Politechnika<br>Bydgoska im.<br>Jana i Jędrzeja<br>Śniadeckich | Rok<br>akademicki<br>2023/24 | zrezygnuj ♠<br>szczegóły 争 |

## Wnioski z błędnymi odległościami zostaną cofnięte do poprawy.

Wnioski, które zacząłeś wypełniać. 🔟

|   | Nazwa                                                              | Stan                   | Tury                                                                                                   | Organizator                                                    | Cykl                         |                         |
|---|--------------------------------------------------------------------|------------------------|----------------------------------------------------------------------------------------------------|----------------------------------------------------------------|------------------------------|-------------------------|
| × | Wniosek o miejsce w<br>Domu Studenta w roku<br>akademickim 2023/24 | Cofnięty do<br>poprawy | w trakcie, 12 dni do<br>zakończenia [inne tury<br>- rozwiń]<br>2023-06-19 00:01 - 2023-<br>07-02 23:59 | Politechnika<br>Bydgoska im.<br>Jana i Jędrzeja<br>Śniadeckich | Rok<br>akademicki<br>2023/24 | popraw 争<br>szczegóły 争 |